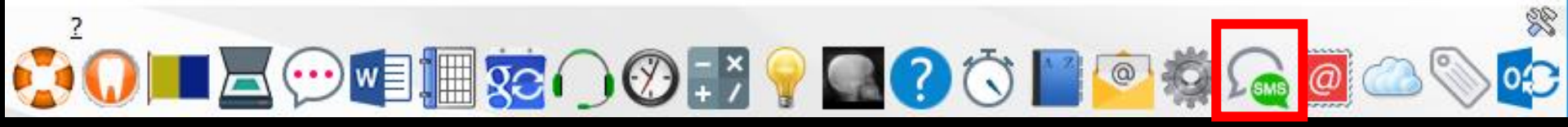

# Le gestionnaire de SMS Pour rester en contact Message de rappel à un patient de son prochain rendez-vous ⇒Message de rappel à un patient de la prise d'une prescription avant son rendez-vous

Message à un destinataire de votre carnet d'adresses

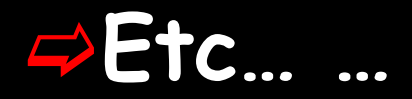

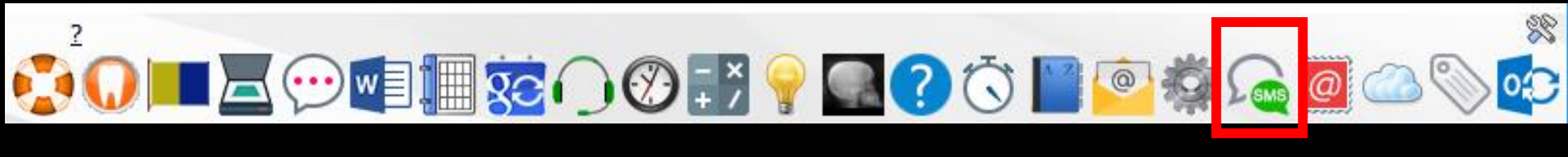

Pour pouvoir envoyer des SMS à partir de LOGOSw

S'inscrire à ce service
 Pour ce faire, contactez le service commercial

# Envoi de SMS

Pas d'abonnement contraignant
L'activation aux SMS est sans frais d'abonnement, sans engagement
On choisit le type d'envoi
On est facturé uniquement pour les SMS envoyés

France Métropolitaine 16 centimes TTC le SMS

Collectivités Outre Mer et autres pays 18 centimes TTC le SMS Espace praticien pour les SMS service recevra un code personnel ⇒En saisissant ce code dans votre espace personnel du site www.logosw.net, vous accéderez au récapitulatif de votre compte SMS

| <u>Fichier Édition</u> <u>Affichage</u> <u>Historique</u> <u>Marque-pages</u> <u>O</u> utils ? |                                                        | -                                                                                                    |   |
|------------------------------------------------------------------------------------------------|--------------------------------------------------------|----------------------------------------------------------------------------------------------------|---|
| Connexion × +                                                                                  |                                                        | 🚨 😎 📩 🐔 💩 🕶 🛐 🕒 Rechercher                                                                                                    |   |
|                                                                                                |                                                        |                                                                                                    |   |
| Une question, contactez notre équipe                                                           | <b>•</b>                                               | Mon espace   🖸 Contactez-nous   🛉                                                                                                    | Î |
|                                                                                                |                                                        |                                                                                                    |   |
|                                                                                                | Accueil Logici                                         | el dentaire Les services Forum                                                                                                    |   |
|                                                                                                |                                                        |                                                                                                    |   |
| Votre espace perso                                                                             | nnel                                                   |                                                                                                    |   |
| Bienvenue, Docteur Ninon CREMONINI, dans vo                                                    | tre espace personnel.                                  | me déconnecter                                                                                                    |   |
|                                                                                                |                                                        |                                                                                                    |   |
| Le forum                                                                                       | Envoi de SMS                                           | Materiel                                                                                                    |   |
| Le dernier message a été ajouté aujourd'hui<br>à 12:12.                                        | Vous avez souscrit à l'envoi de SMS à vos<br>patients. | Commandez directement en ligne votre<br>lecteur SESAM Vitale, de l'équipement pour<br>la traçabilité ou du des fournitures<br>informatiques. |   |
|                                                                                                |                                                        |                                                                                                    |   |
| Accéder au forum                                                                               | Consommation de SMS                                    | Commander                                                                                                    |   |
|                                                                                                |                                                        |                                                                                                    |   |
|                                                                                                |                                                        |                                                                                                    |   |
| Téléchargements                                                                                |                                                        |                                                                                                    |   |
| Accédez aux dernières mises à jour pour votre logiciel LOGOSw.                                 |                                                        |                                                                                                    |   |
|                                                                                                |                                                        |                                                                                                    |   |

<u></u>

 Pour appeler le gestionnaire de SMS de la fenêtre principale, son icône doit avoir été rendu actif à partir de "Outils
 Profils utilisateurs - Interface -Barre d'icônes"

Personnaliser la barre d'icônes

|              |                                                                                                 |   |                                                                                                    |                                  |                                                            |                                                                                                    |                                                                     |                          |     | 5            |                        | <u>î</u> | ,            |
|--------------|-------------------------------------------------------------------------------------------------|---|----------------------------------------------------------------------------------------------------|----------------------------------|------------------------------------------------------------|----------------------------------------------------------------------------------------------------|---------------------------------------------------------------------|--------------------------|-----|--------------|------------------------|----------|--------------|
| <u>Ou</u> +: | Backup                                                                                          | • | Profils utilisateurs                                                                                                    | 55                               | 1                                                          |                                                                                                    |                                                                     | 2                        | Qu  | tter         | Fond d'écran           |          |              |
| -            | <u>C</u> otations<br><u>N</u> omenclatures                                                      | • | Quitter                                                                                                    | Paramètres de gestion du cabinet | Valder<br>Doctrur Noon CREMOND<br>unité sociale Entêtes de | s ordonnances Entêtes des courriers                                                                                                    |                                                                     |                          | 9   | $\checkmark$ | Aide-mémoire           |          | - <b> </b> ▲ |
|              | Jours fériés non légaux                                                                         |   | NC - Dacteur Nimon<br>GREMONIBIE<br><nouvel td="" util<=""><td>sateur&gt;</td><td>Orientation :<br/>Schéma dentaire :</td><td>Schima dentaire trait</td><td></td><td>\$</td><td></td><td><math>\checkmark</math></td><td>Négatoscope</td><td></td><td></td></nouvel> | sateur>                          | Orientation :<br>Schéma dentaire :                         | Schima dentaire trait                                                                                                    |                                                                     | \$                       |     | $\checkmark$ | Négatoscope            |          |              |
|              | Matériovigilance et stoc <u>k</u><br>Matériaux prot <u>h</u> étiques                            |   |                                                                                                    | _                                | Icônes de la fiche p                                       | atient : V Questionnaire médical V Riche<br>V Compte-rendus V Riche<br>V Riche ODF V Riche                                                                                     | de parodontologie<br>cancéro<br>de dermatologie                     | Sarre Bicones            | ?   | $\checkmark$ | Aide                   |          |              |
|              | Dispositifs médicaux                                                                            | _ |                                                                                                    |                                  |                                                            |                                                                                                    |                                                                     |                          |     | $\checkmark$ | Chronomètre            |          |              |
|              | hchier des <u>P</u> rescriptions<br>pharmaco <u>Vig</u> ilance<br><u>Q</u> uestionnaire médical |   |                                                                                                    | L L                              | Jn c                                                       | iic sur i                                                                                                    | barr                                                                | e a icone                |     | $\checkmark$ | Carnet d'adresse       |          |              |
|              | Documents types                                                                                 |   |                                                                                                    | _                                | Arrondis :                                                 | Aller des devis aux DEP                                                                                                    |                                                                     |                          | 0   | $\checkmark$ | Envoi d'email          |          | 1            |
|              | tomuLaires types<br>codes postauX                                                               | _ |                                                                                                    |                                  | Photos :<br>Divers                                         | Affichage des photos     Utiliser la      Afficher la photo d'identité à l'ouverture du     Utilisetton du mini agenda     Z Souhaiter     Utiliser le clossare     Fond d'écr | palette d'images<br>« dossier<br>l'anniversaire des patients<br>ran | Fand décran              | 蓉   | $\checkmark$ | Appel à des progra     | res      |              |
|              | Import de tables SESAM-Vitale<br>Table des organismes complémentaires                           |   |                                                                                                    |                                  |                                                            | Chronométrer les durées des rendez-vous<br>par louverture des dossiers patients<br>ne pas compter les ouvertures de dossiers                                                   | V Lettre d'a<br>de moins de 5 mn                                    | formation LOGOSiw OnLine | SMS | $\checkmark$ | Envoi des SMS          |          |              |
| ĺ            | pro <u>F</u> ils utilisateurs                                                                   |   |                                                                                                    |                                  |                                                            |                                                                                                    |                                                                     |                          | @   | $\checkmark$ | Préparation d'emailing |          |              |
| -            | Coordonnées SCM<br>Configuration du poste                                                       |   |                                                                                                    |                                  |                                                            |                                                                                                    |                                                                     |                          |     | $\checkmark$ | Stérilisation          |          | _            |
|              | Raccourcis claviers<br>Recherche médico-légale                                                  |   |                                                                                                    |                                  |                                                            |                                                                                                    |                                                                     |                          |     | $\checkmark$ | Etiquettes             |          | -            |

# Raccourci d'accès

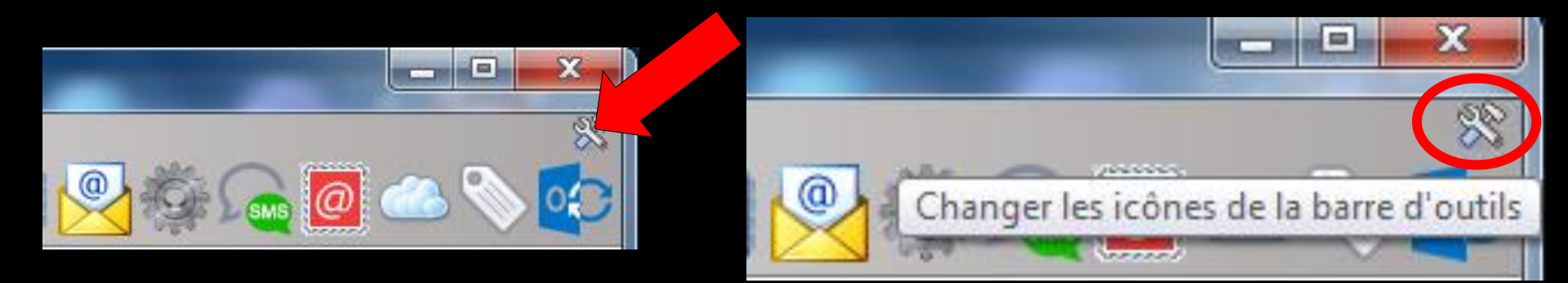

# Clic sur l'icône "outils" Accès direct à la fenêtre des icônes

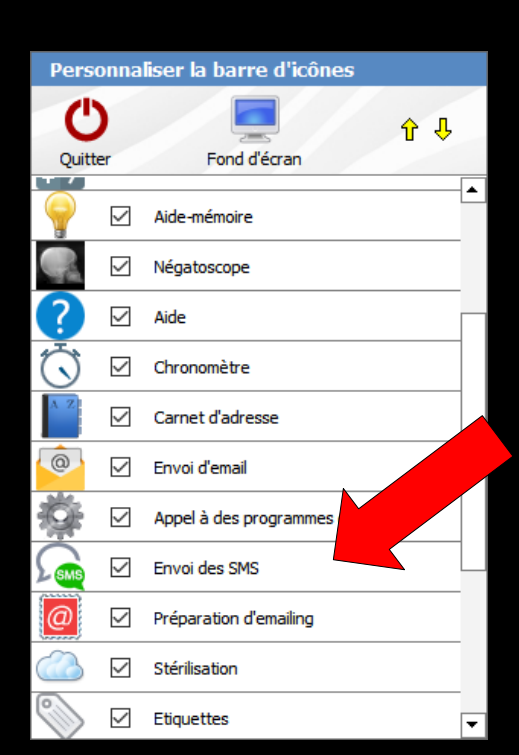

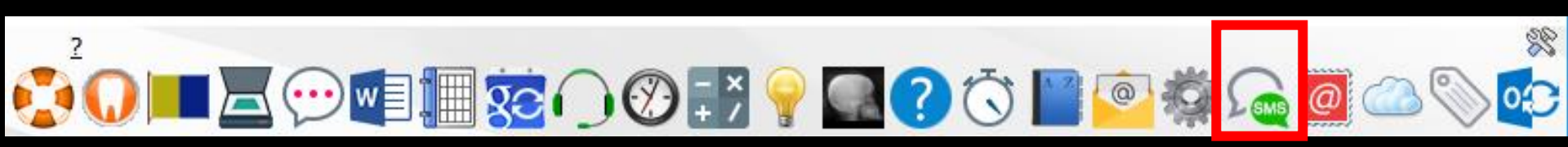

#### Les fonctions SMS

- ⇒Si le profil n'est pas celui d'un praticien (accueil – secrétariat) ⇒Pour que le secrétariat puisse accéder également à l'usage des SMS, il faut lui en donner l'autorisation d'accès →Outils - Profil utilisateurs Choisir son profil puis "Autorisations"
- Cocher la case "Peut accéder aux SMS"

#### Un clic sur l'icône SMS donne accès au gestionnaire des SMS (ergonomie proche du mailer)

| 🔯 LOGOS_w SMS -      | Docteur Ninon CREM            | ONINI                       |                     |            |           |    |             |                      | - 0          | ×     |
|----------------------|-------------------------------|-----------------------------|---------------------|------------|-----------|----|-------------|----------------------|--------------|-------|
| Quitter              | Tous                          | Aucu <u>n</u>               |                     |            |           |    | 💫 Envoyer   | <u>Raramètres</u>    | ?            | Aide  |
| Boite d'envoi (tout) | Boite d'env                   | oi (tout)<br>Programmé pour | Destinataire        | Nº dossier | Téléphone | Te | xte         |                      | Date mention | nés 🖥 |
| Č<br>Envois différés |                               |                             |                     |            |           |    |             |                      |              |       |
| Messages envoyés     |                               |                             |                     |            |           |    |             |                      |              |       |
|                      |                               |                             |                     |            |           |    |             |                      |              |       |
|                      | •                             |                             |                     |            |           |    |             |                      |              | •     |
|                      | Nom destinataire<br>Téléphone | Envoi immédiat      Envoi   | oi différé          | ] 🛛 🖓      |           |    | Dossier nº: |                      |              |       |
|                      | Date d'envoi effectif         | Heur                        | re d'envoi effectif | ]          |           |    |             | Type : Réponse autor | sée 🔻        |       |
|                      |                               |                             |                     |            |           |    |             | 1                    | ▶ + ♦        |       |

| 🌉 LOGOS_w SMS -      | Docteur Ninon CRE             | MONINI                              |              |                    |                      |               |             | -                 |                 |
|----------------------|-------------------------------|-------------------------------------|--------------|--------------------|----------------------|---------------|-------------|-------------------|-----------------|
| Quitter              | Tous                          | Aucu <u>n</u>                       |              |                    |                      | Supprimer     |             | <u>Raramètres</u> | ? Aide          |
| Boite d'envoi (tout) | Boite d'en                    | <b>voi (tout)</b><br>Programmé pour | Destinataire | N° dossier Ti      | éléphone             | Te            | xte         |                   | ate mentionné 🌢 |
| Envois différés      |                               | Ouve                                | rture        | de la <sup>.</sup> | fenêtre              | princi        | pale        |                   |                 |
| Messages reçus       |                               |                                     |              |                    |                      |               |             |                   |                 |
|                      | 4                             |                                     |              |                    |                      |               |             |                   | •               |
|                      | Nom destinataire<br>Téléphone |                                     |              | 00                 |                      |               | Dossier nº: |                   |                 |
|                      | Date d'envoi effect           | e Envoi immédiat O E                | premie       | .a prei<br>er parc | mière fo<br>amétrage | ois<br>z du c | ompte       | éponse autorisée  |                 |
|                      |                               |                                     |              |                    |                      |               |             | • •               |                 |

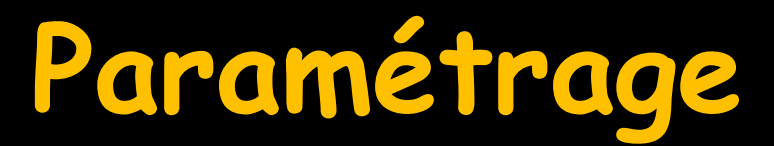

| Configuration des SM        | IS - Docteur Ninon CREMONINI      |
|-----------------------------|-----------------------------------|
| Identification Iodèles de S | SMS Options                       |
| Mot de passe SMS            | <enregistré></enregistré>         |
| Connexion Internet          | <connexion réseau=""></connexion> |
| Numérotation habituelle     | France métropolitaine 🔻           |
|                             |                                   |
|                             |                                   |
|                             |                                   |
|                             |                                   |
|                             |                                   |
| _                           |                                   |
| L                           | Ok Annuler                        |

Après votre inscription au service SMS, et son activation dans les profils utilisateurs, il faut commencer par configurer l'accès

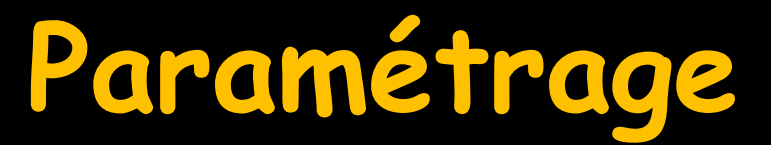

| Configuration des SM        | S - Docteur Ninon CREMONINI       |
|-----------------------------|-----------------------------------|
| Identification Modèles de S | MS Options                        |
| Mot de passe SMS            | <enregistré></enregistré>         |
| Connexion Internet          | <connexion réseau=""></connexion> |
| Numérotation habituelle     | France métropolitaine 🔻           |
|                             |                                   |
|                             |                                   |
|                             |                                   |
|                             |                                   |
|                             |                                   |
|                             |                                   |
|                             | Ok Annuler                        |

3 onglets
Identification
Modèles de SMS
Options

# Paramétrage

#### Renseignez le champ "Mot de passe SMS" fourni par le service des SMS lors de votre inscription (code espace personnel)

| Configuration des SMS        | S - Docteur Ninon CREMONINI       |
|------------------------------|-----------------------------------|
| Identification Nodèles de SI | MS Options                        |
| Mot de passe SMS             | <enregistré></enregistré>         |
| Connexion Internet           | <connexion réseau=""></connexion> |
| Numérotation habituelle      | France métropolitaine 🔻           |
|                              |                                   |
|                              |                                   |
|                              |                                   |
|                              |                                   |
|                              |                                   |
|                              |                                   |
|                              | Ok Annuler                        |

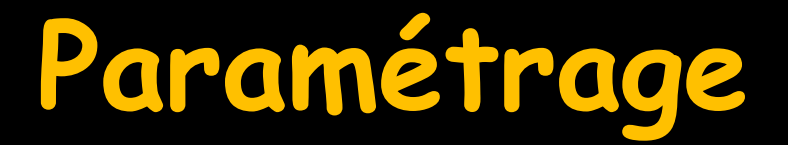

#### Sélectionnez une connexion internet existante

| Configuration des SMS        | S - Docteur Ninon CREMONINI       |
|------------------------------|-----------------------------------|
| Identification Modèles de SM | MS Options                        |
| Mot de passe SMS             | <enregistré></enregistré>         |
| Connexion Internet           | <connexion réseau=""></connexion> |
| Numérotation habituelle      | France métropolitaine 🔻           |
|                              |                                   |
|                              |                                   |
|                              |                                   |
|                              |                                   |
|                              |                                   |
|                              |                                   |
|                              | Ok Annuler                        |

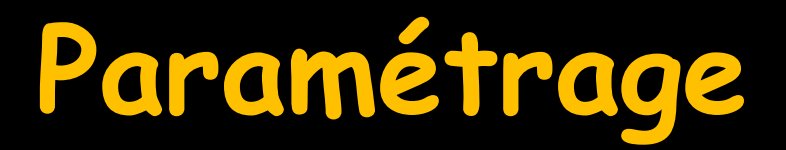

#### Renseignez la "Numérotation habituelle"

| ĺ  | Configuration des SMS        | 6 - Docteur Ninon CREMONINI       |  |
|----|------------------------------|-----------------------------------|--|
| ٢  | Identification Modèles de SM | IS Options                        |  |
|    | Mot de passe SMS             | <enregistré></enregistré>         |  |
|    | Connexion Internet           | <connexion réseau=""></connexion> |  |
|    | Numérotation habituelle      | France métropolitaine 🔻           |  |
|    |                              | France métropolitaine             |  |
|    |                              | Guyane                            |  |
|    |                              | Martinique                        |  |
|    |                              | La Reunion                        |  |
|    |                              | Guadeloupe                        |  |
|    |                              | Nouvelle Calédonie                |  |
|    |                              | Polynésie Française               |  |
|    |                              | Saint-Pierre-et-Miquelon          |  |
|    |                              | Belgique                          |  |
| ŧ. |                              | Suisse                            |  |
|    |                              | Espagne –                         |  |
|    | _                            | Portugal                          |  |
|    |                              | Italie                            |  |
|    |                              | Allemagne                         |  |
|    |                              | Algérie                           |  |
|    |                              | République du Congo               |  |
|    |                              | Burkina Faso                      |  |

Lorsque ces données ont été convenablement renseignées, vous pouvez utiliser le gestionnaire de SMS

# Paramétrage

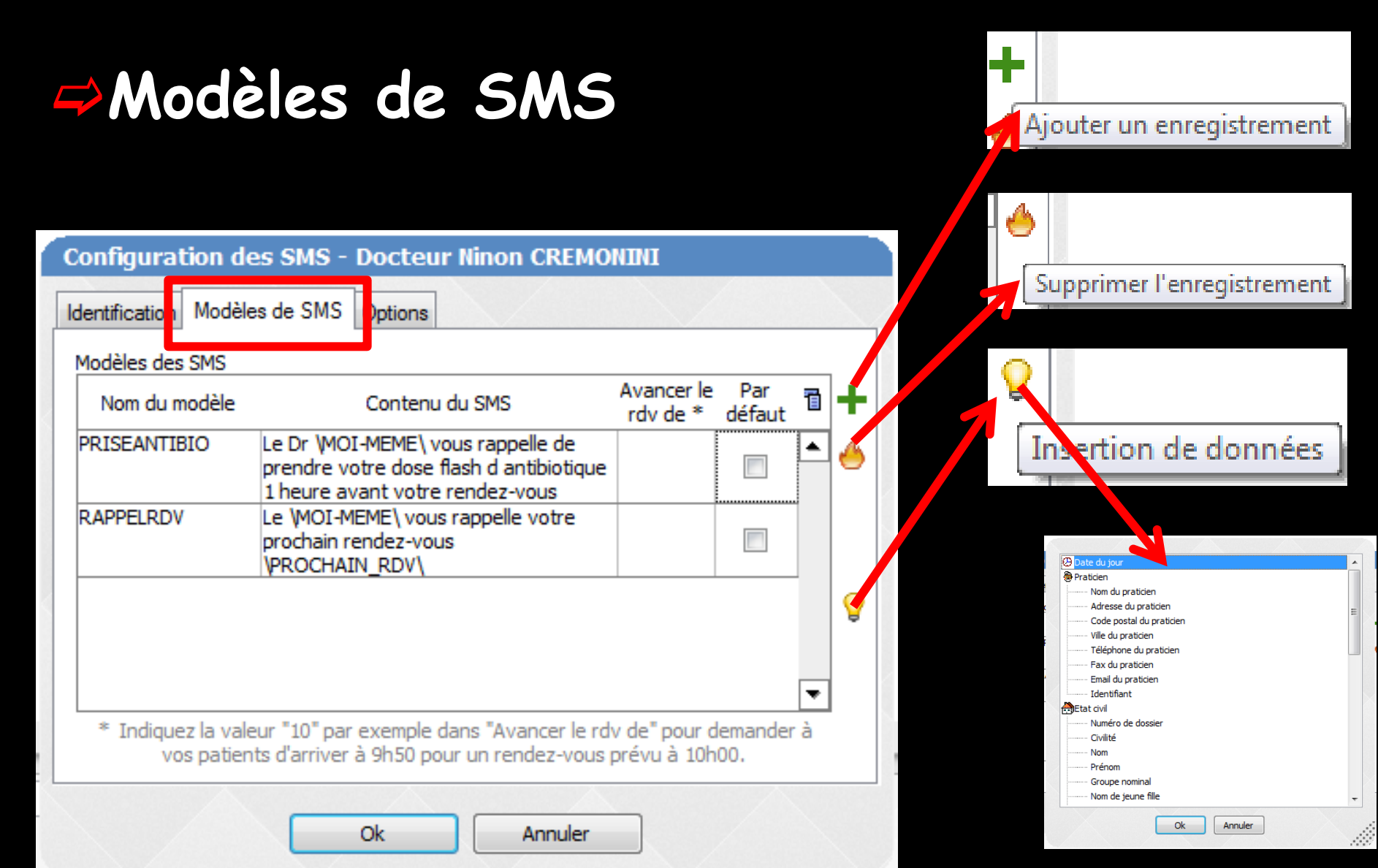

# Paramétrage Modèles de SMS Création de vos propres SMS Avec insertions de données possible Suppression

|   | Configuration d                  | es SMS - Docteur Ninon CREMO                                                                                    | NINI                        |                |    |     |    |       |      |      |     |
|---|----------------------------------|----------------------------------------------------------------------------------------------------|-----------------------------|----------------|----|-----|----|-------|------|------|-----|
|   | Identification Modèle            | es de SMS (ptions                                                                                               |                             |                |    |     |    |       |      |      |     |
|   | Modèles des SMS                  |                                                                                                    |                             |                |    |     |    |       |      |      |     |
| 2 | Nom du modèle                    | Contenu du SMS                                                                                                  | Avancer le<br>rdv de *      | Par<br>défaut  | T  | ÷   |    |       |      |      |     |
|   | PRISEANTIBIO                     | Le Dr \MOI-MEME\ vous rappelle de<br>prendre votre dose flash d antibiotique<br>1 heure avant votre rendez-vous |                             |                | •  | 4   |    |       |      |      |     |
|   | RAPPELRDV                        | Le \MOI-MEME\ vous rappelle votre<br>prochain rendez-vous<br>\PROCHAIN_RDV\                                     |                             |                |    |     |    |       |      |      |     |
| < |                                  |                                                                                                    | Ро                          | ur a           | vo | inc | er | r l'} | neur | e du | RDV |
|   | * Indiquez la vale<br>vos patier | eur "10" par exemple dans "Avancer le rdy<br>its d'arriver à 9h50 pour un rendez-vous p                         | v de" pour d<br>prévu à 10h | emander<br>00. | à  |     |    |       |      |      |     |
|   |                                  | Ok Annuler                                                                                                    |                             |                |    |     |    |       |      |      |     |

# Paramétrage

#### Les SMS : 2 options

| Configuration des SMS - Docteur Ninon CREMONINI                                                            |
|----------------------------------------------------------------------------------------------------|
| Identification Modèles de SM. Options                                                                      |
| Mode d'envoi par défaut                                                                                    |
| Suivi de remise                                                                                            |
| Emetteur : "DENTISTE"                                                                                      |
| Recevoir les réponses de SMS des patients ?                                                                |
| Récupérer automatiquement les réponses toutes les deux minutes                                             |
| Les réponses par SMS seront affichées dans LOGOSw, sur l'ordinateur qui a envoyé le<br>SMS d'origine.      |
| Si LOGOSw n'est pas ouvert ou que l'ordinateur est éteint, la réponse vous sera acheminée<br>par email à : |
| Votre email                                                                                                |
|                                                                                                    |

Annule

UΚ

Envoyer un SMS avec comme expéditeur "Dentiste" (personnalisation de l'émetteur)

# Paramétrage

#### Les SMS : 2 options

Envoyer un SMS en donnant la possibilité au patient de répondre

La réponse du patient parvient directement dans LOGOSw (vérification toutes les 2 minutes), en priorité sur le poste qui a réalisé l'envoi du SMS Si LOGOSw n'est ouvert sur aucun poste, le SMS de réponse est envoyé par email La réception des SMS des patients

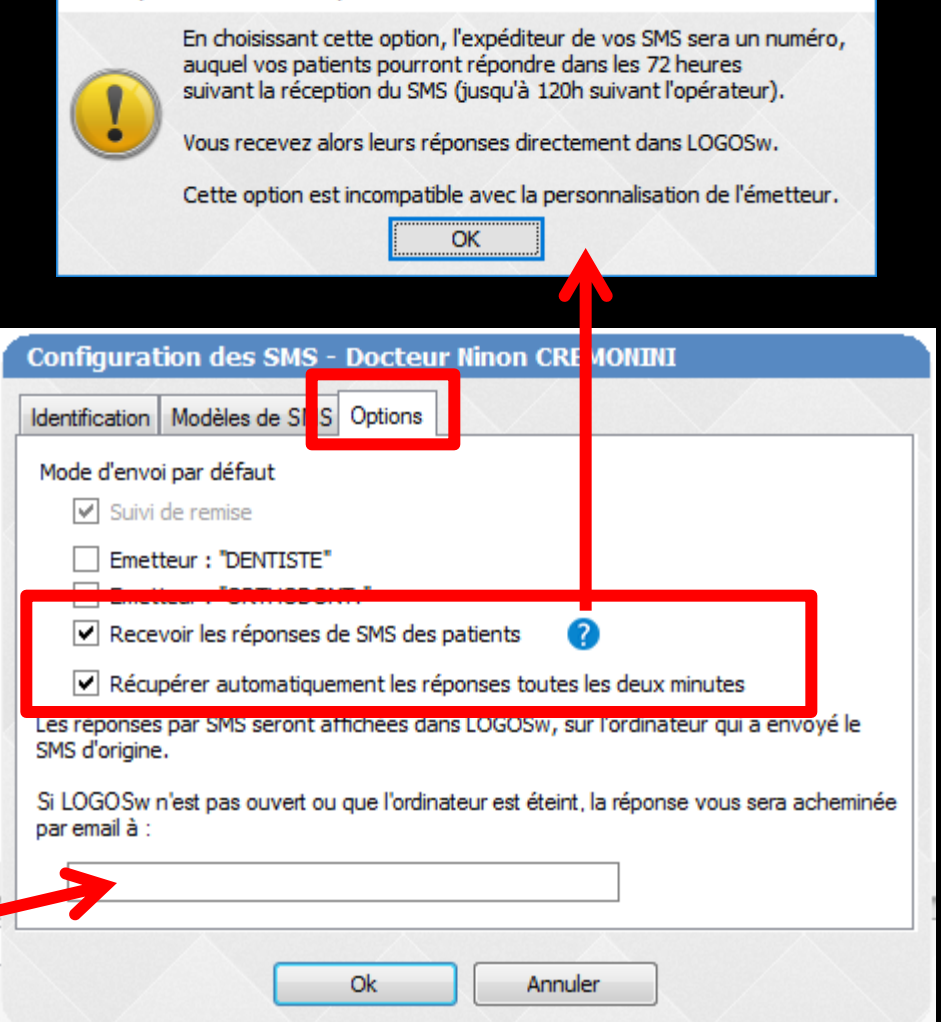

| Quitter                 | Tous                          | Aucun                           |                        |            |           | Supprimer 🔊 Envoyer | Keramètres ? Aide          |
|-------------------------|-------------------------------|---------------------------------|------------------------|------------|-----------|---------------------|----------------------------|
| Roîte d'envoi (tout)    | Boite d'envoi                 | <b>(tout)</b><br>Programmé pour | Destinataire           | N° dossier | Téléphone | Texte               | Date mentionné 🕰 🚺         |
| <b>Envois immédiats</b> |                               |                                 |                        |            |           |                     |                            |
| Č.<br>Envois différés   |                               |                                 |                        |            |           |                     |                            |
| Messages envoyés        |                               |                                 |                        |            |           |                     |                            |
| Aessages reçus          |                               |                                 |                        |            |           |                     |                            |
|                         |                               |                                 | Fend                   | êtr        | e pr      | incipale            |                            |
|                         | •                             |                                 |                        |            |           |                     | •                          |
|                         | Nom destinataire<br>Téléphone | Envoi immédiat                  | Envoi différé          | _          |           | Dossier n°:         |                            |
|                         | Date d'envoi effectif         |                                 | Heure d'envoi effectif |            |           |                     | Type : Réponse autorisée 🔻 |
|                         |                               |                                 |                        |            |           |                     | ✓ ► + <del>\</del>         |

#### La barre d'icônes verticale à gauche

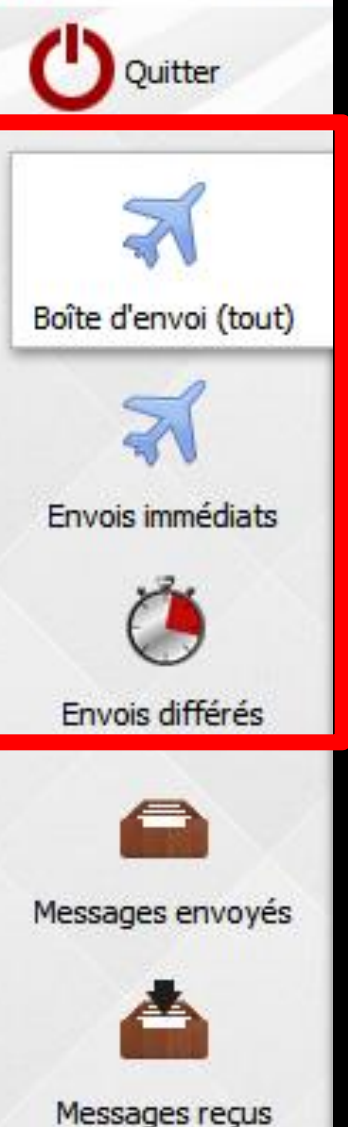

LOGOS w SMS -

 Permet de choisir la catégorie de message dont vous voulez afficher la liste
 Boîte d'envoi (tout) : Tous les messages qui n'ont pas encore fait l'objet d'un envoi au prestataire de SMS

- Envois immédiats : tous les messages pour envoi immédiat (ou arrivés à échéance) et qui n'ont pas encore fait l'objet d'un envoi au prestataire de SMS
- Envois différés : tous les messages pour envoi différé ou non arrivés à échéance et qui n'ont pas encore fait l'objet d'un envoi au prestataire de SMS

#### La barre d'icônes verticale à gauche

COGOS\_w SMS -

Quitter

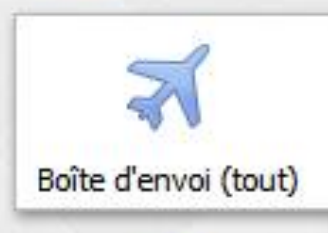

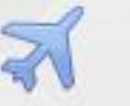

Envois immédiats

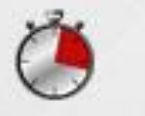

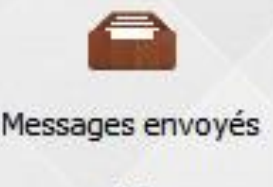

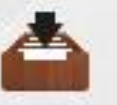

Messages reçus

Permet de choisir la catégorie de message dont vous voulez afficher la liste

Messages envoyés : Tous les messages qui ont été envoyés Messages reçus : tous les messages reçus en réponse

#### Boîte d'envoi : Il est encore possible de supprimer certains des SMS

| LOGOS_w SMS -        | Docteur Ninon CREM                      | MONINI                         | -        | and the second second s |                                                                                       |                                                                                                   | -                                                      |                        |                                    |                                             |
|----------------------|-----------------------------------------|--------------------------------|----------|----------------------------------------------------------------------------------------------------|---------------------------------------------------------------------------------------|---------------------------------------------------------------------------------------------------|--------------------------------------------------------|------------------------|------------------------------------|---------------------------------------------|
| Quitter              | Ious                                    | Aucu <u>n</u>                  |          |                                                                                                    |                                                                                       |                                                                                                   | Envoyer                                                | <u>K</u> earamètres    | ? Aide                             | Pour                                        |
| 3                    | Boite d'en                              | ivoi (tout)                    |          | 1802 A                                                                                                    |                                                                                       | Pro di                                                                                            |                                                        |                        |                                    |                                             |
| Boîte d'envoi (tout) | Créé le<br>21/10/2015 1<br>21/10/2015 1 | Programmé pour<br>1:22<br>1:22 | M<br>M   | nataire Nº dossier<br>3862<br>783                                                                                                    | Téléphone<br>06 62 24 21 83 Le Docteur Ninon CF<br>06 64 12 27 83 Le Docteur Ninon CF | Texte<br>EMONINI vous rappelle votre prochain rende<br>EMONINI vous rappelle votre prochain rende | z-vous mercredi 21/10/201<br>z-vous mercredi 21/10/201 | 5 à 11:00<br>5 à 14:00 | 21/10/2015 11:00  21/10/2015 14:00 |                                             |
| *                    | 21/10/2015 1                            | 1:22                           | M        | 3807                                                                                                    | 06 98 07 78 21 Le Docteur Ninon CF                                                    | EMONINI vous rappelle votre prochain rende                                                        | z-vous jeudi 22/10/2015 à                              | 10:00                  | 22/10/2015 10:00                   |                                             |
| Envois immédiats     |                                         |                                |          |                                                                                                    |                                                                                       |                                                                                                   |                                                        |                        |                                    |                                             |
| Envois différés      |                                         |                                |          |                                                                                                    |                                                                                       |                                                                                                   |                                                        |                        |                                    |                                             |
| •                    |                                         |                                |          |                                                                                                    |                                                                                       |                                                                                                   |                                                        |                        |                                    | - Sele                                      |
| Messages envoyés     |                                         |                                |          |                                                                                                    |                                                                                       |                                                                                                   |                                                        |                        |                                    |                                             |
| 4                    |                                         |                                |          |                                                                                                    |                                                                                       |                                                                                                   |                                                        |                        |                                    |                                             |
| Messages reçus       |                                         |                                |          |                                                                                                    |                                                                                       |                                                                                                   |                                                        |                        |                                    | SMC                                         |
|                      | •                                       |                                |          |                                                                                                    |                                                                                       |                                                                                                   |                                                        |                        | •                                  |                                             |
|                      | Nom destinataire                        | 1                              | _        | 8 8                                                                                                    |                                                                                       |                                                                                                   | Dossier nº:                                            |                        |                                    |                                             |
|                      | Téléphope                               | LOGOS_w                        | SMS - D  | octeur Ninon CRE                                                                                                    | MONINI                                                                                |                                                                                                   |                                                        | -                      |                                    | A REAL PROPERTY.                            |
|                      | Date d'envoi s                          | <b>U</b> Quitte                | er       | Tous                                                                                                    | Aucu <u>n</u>                                                                         |                                                                                                   |                                                        |                        |                                    | (                                           |
|                      |                                         | 5                              | 3        | Boite d'ei                                                                                                    | nvoi (tout)                                                                           |                                                                                                   |                                                        |                        |                                    |                                             |
|                      |                                         |                                |          | Créé le                                                                                                    | Programmé pou                                                                         | r Destinataire                                                                                    | N                                                      | ° dossier              | Téléphone                          |                                             |
|                      |                                         | Boîte d'                       | i (tout) | 21/10/2015                                                                                                    | 11:22                                                                                 | Mile RIES Johana                                                                                  | 3862                                                   |                        | 06 62 24 21 83                     | Le Docteur Ninon CREMONINI vous rappelle vo |
|                      |                                         |                                | ,        | 21/10/2015                                                                                                    | 11:22                                                                                 | M.TAYEB Mohamed                                                                                   | 3807                                                   |                        | 06 98 07 78 21                     | Le Docteur Ninon CREMONINI Vous rappelle vo |
|                      |                                         |                                |          |                                                                                                    |                                                                                       |                                                                                                   |                                                        |                        |                                    |                                             |

#### our détruire un MS avant envoi élection des NS à détruire

Supprimer

- - X

Date mentionné

21/10/2015 11:00

21/10/2015 14:00

22/10/2015 10:00

? Aide

K Paramètres

Envoyer

ain rendez-vous mercredi 21/10/2015 à 11:00

ain rendez-vous mercredi 21/10/2015 à 14:00

ain rendez-vous jeudi 22/10/2015 à 10:00

#### ⇒Clic sur l'icône Supprimer Message de confirmation

LOG

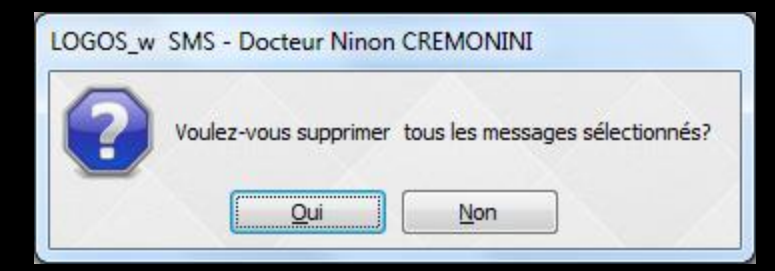

#### Tous les SMS émis sont collectés dans la boîte d'envoi du gestionnaire de SMS à partir de laquelle ils seront envoyés

| LOGOS_w SMS - D      | octeur Ninon CREMONII | NI                    |                       |             |                                  | -                                          |                                                | -                                        |                               | -                   | 1                   |                      |            |
|----------------------|-----------------------|-----------------------|-----------------------|-------------|----------------------------------|--------------------------------------------|------------------------------------------------|------------------------------------------|-------------------------------|---------------------|---------------------|----------------------|------------|
| Ouitter              | Ious                  | Aucun                 |                       |             |                                  |                                            |                                                |                                          | <b>N</b> E                    | nvoyer              | <u>Raramètres</u>   |                      | ? Aide     |
| 3                    | Boite d'envoi         | (tout)                |                       |             |                                  |                                            |                                                |                                          |                               |                     |                     |                      |            |
| 40                   | Créé le               | Programmé pour        | Destinataire          | N° dossier  | Téléphone                        |                                            |                                                | Texte                                    |                               |                     |                     | Date ment            | tionné🗠 📋  |
| Boîte d'envoi (tout) | 21/10/2015 11:22      |                       |                       | 3862        | 06 62 24 21 83                   | Le Docteur Ninon CF                        | EMONINI vous rappelle                          | votre prochain ren                       | dez-vous mer                  | 10/2015             | à 11:00             | 21/10/20             | 15 11:00 🔺 |
| X                    | 21/10/2015 11:22      | N                     |                       | 783<br>3807 | 06 64 12 27 83<br>06 98 07 78 21 | Le Docteur Ninon CF<br>Le Docteur Ninon CF | EMONINI vous rappelle<br>EMONINI vous rappelle | votre prochain ren<br>votre prochain ren | dez-vous mer<br>dez-vous jeuc | 10/2015<br>2015 à 1 | a 14:00<br>0:00     | 21/10/20<br>22/10/20 | 15 14:00   |
| Envois immédiats     |                       |                       |                       |             |                                  |                                            |                                                |                                          |                               |                     |                     |                      |            |
| Ö                    |                       |                       |                       |             |                                  |                                            |                                                |                                          |                               |                     |                     |                      |            |
| Envois différés      |                       |                       |                       |             |                                  |                                            |                                                |                                          |                               |                     |                     |                      |            |
|                      |                       |                       |                       |             |                                  |                                            |                                                |                                          |                               |                     |                     |                      |            |
| Messages envoyés     |                       |                       |                       |             |                                  |                                            |                                                |                                          |                               |                     |                     |                      |            |
|                      |                       |                       |                       |             |                                  |                                            |                                                |                                          |                               |                     |                     |                      |            |
| Messages reçus       |                       |                       |                       |             |                                  |                                            |                                                |                                          |                               |                     |                     |                      |            |
|                      | •                     |                       |                       |             |                                  |                                            |                                                |                                          |                               |                     |                     |                      | •          |
|                      |                       |                       |                       |             |                                  |                                            |                                                |                                          |                               |                     |                     |                      |            |
|                      | Nom destinataire      |                       |                       |             |                                  |                                            |                                                |                                          | Dossier nº:                   |                     |                     |                      |            |
|                      | Téléphone             |                       |                       |             |                                  |                                            |                                                |                                          |                               |                     |                     |                      |            |
|                      |                       | 🖲 Envoi immédiat 🔘 En | nvoi différé          |             |                                  |                                            |                                                |                                          |                               |                     |                     |                      |            |
|                      | Date d'envoi effectif | <b>23</b> He          | eure d'envoi effectif |             |                                  |                                            |                                                |                                          |                               | Тур                 | pe : Réponse autori | sée                  | -          |
|                      |                       |                       |                       |             |                                  |                                            |                                                |                                          |                               |                     |                     |                      |            |
|                      |                       |                       |                       |             |                                  |                                            |                                                |                                          |                               |                     |                     |                      |            |
|                      |                       |                       |                       |             |                                  |                                            |                                                |                                          |                               |                     | 1 -                 | +                    | 6          |
|                      |                       |                       |                       |             |                                  |                                            |                                                |                                          |                               |                     | 1990                | 1910                 |            |
|                      |                       |                       |                       |             |                                  |                                            |                                                |                                          |                               |                     |                     |                      | đ          |

# La barre d'icônes verticale à gauche

🙀 LOGOS\_w SMS - I

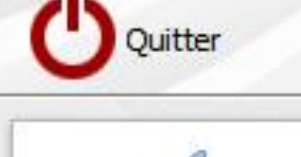

Boîte d'envoi (tout)

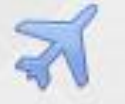

Envois immédiats

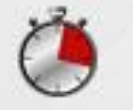

Envois différés

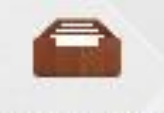

Messages envoyés

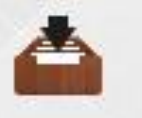

Messages reçus

Messages envoyés : ce sont tous les messages ayant fait l'objet d'un envoi au prestataire de SMS →Tous les SMS envoyés sont collectés ici et cette liste ne pourra être vidée que par un clic sur la corbeille de purge dont l'action ne sera efficace qu'après la saisie de votre code d'accès à la comptabilité et du délai à partir duquel la purge sera effectuée

➡Il ne doit plus y avoir de SMS en attente a LOGOS\_w SMS - Docteur Ninon CREMONINI  $\times$ Purger Quitter <u>Paramètres</u> ? Aide Néception Messages envoyés 2 Etat Programmé pour Date envoi Destinataire N° dossier Téléphone Texte Date mentionné 🗠 📋 Boîte d'envoi (tout) ٠ 2 Envois immédiats Č 8 Messages envoyés A Messages reçus Corbeille de purge • ◄ Nom destinataire Dossier nº: Téléphone Date d'envoi effectif Type : Réponse autorisée Heure d'envoi effectif •

# Purge des SMS envoyés

| Docteur Ninon CREMONINI                         |
|-------------------------------------------------|
| Donnez votre code d'accès à la comptabilité :   |
| Purger tous les fichiers envoyés depuis plus de |
| Oui Non                                         |

Code de la comptabilité
Nombre de jours à purger
Message de confirmation avant de purger

| LOGOS_w | SMS - Docteur Ninon CREMONINI                                          |
|---------|------------------------------------------------------------------------|
| ?       | Voulez-vous purger tous les messages envoyés depuis plus de 30 jours ? |
|         | <u>Qui</u> <u>N</u> on                                                 |

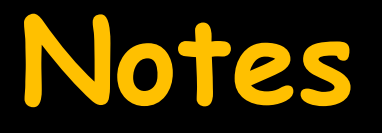

Pourquoi l'action de purge ne sera efficace qu'après la saisie de votre code d'accès à la comptabilité

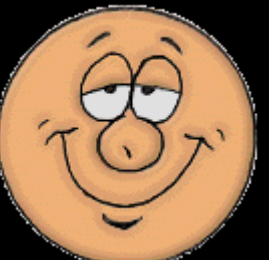

Pour contrôler l'envoi des SMS qui seront facturés

Cela évitera des envois de SMS sans votre accord, à votre insu

#### Pour gérer les SMS

Un masque de saisie situé sous la liste des SMS, permet

 D'afficher le détail d'un message sélectionné dans la liste
 De modifier le SMS

⇒De créer un nouveau SMS

- ⇒De détruire un SMS
- ⇒D'ouvrir le dossier du patient

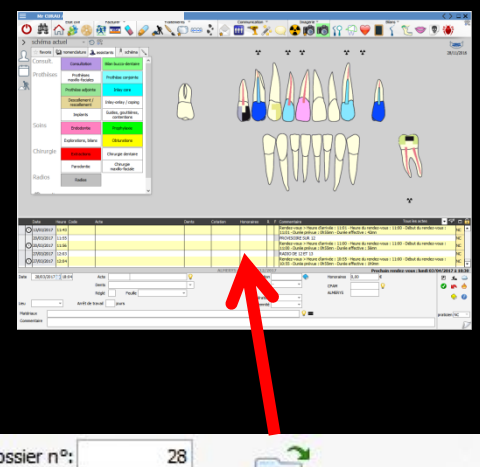

| a                                  | <b>Q</b>                                                             | Dossier nº:                           | 28                                                                           |                                                    |
|------------------------------------|----------------------------------------------------------------------|---------------------------------------|------------------------------------------------------------------------------|----------------------------------------------------|
| 0¢                                 |                                                                      |                                       | Dossier patient                                                              |                                                    |
| Envoi immédiat     C Envoi différé |                                                                      |                                       |                                                                              |                                                    |
| Heure d'envoi effectif             |                                                                      |                                       | Type : Réponse autorisée                                                     |                                                    |
|                                    |                                                                      |                                       | Type : Reponse autorisee                                                     |                                                    |
|                                    |                                                                      |                                       |                                                                              |                                                    |
|                                    | Cl<br>Ot<br>Envoi immédiat O Envoi différé<br>Heure d'envoi effectif | C C C C C C C C C C C C C C C C C C C | C Dossier nº:<br>De Envoi immédiat O Envoi différé<br>Heure d'envoi effectif | C Dossier n°: 28   Dossier patient Dossier patient |

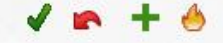

| Nom destinataire      | a               |                        | <b>9 9</b> | Dossier nº: 2 | 8          | 3              |   |
|-----------------------|-----------------|------------------------|------------|---------------|------------|----------------|---|
| Téléphone             | O¢              |                        |            |               | Dossier    | patient        |   |
|                       | Envoi immédiat) | Envoi différé          |            |               |            |                |   |
| Date d'envoi effectif |                 | Heure d'envoi effectif |            |               | Type : Rép | onse autorisée | • |
|                       |                 |                        |            |               |            |                |   |
|                       |                 |                        |            |               |            |                |   |
|                       |                 |                        |            | <br>          |            |                |   |
|                       |                 |                        |            |               |            | <b>√</b> ⊨ +   | 6 |

#### L'icône "Coche verte" pour valider le SMS créé

- L'icône "Flèche rouge vers la gauche" pour annuler la frappe avant validation
- L'icône "+" pour créer un nouveau SMS

L'icône "Feu" pour détruire un SMS

# Envoyer un SMS à partir du gestionnaire

# Sélection d'un destinataire par la liste des patients

| Nom destinataire      | CI             |                        | _ <b>♀</b> ♀ | Dossier n°: | 28                         |
|-----------------------|----------------|------------------------|--------------|-------------|----------------------------|
| Téléphone             | Of             |                        | T            |             | Dossier patient            |
|                       | Envoi immédiat | Envoi différé          |              |             |                            |
| Date d'envoi effectif |                | Heure d'envoi effectif |              |             | Type : Réponse autorisée 💌 |
|                       |                |                        |              |             |                            |
|                       |                |                        |              |             |                            |
|                       |                |                        |              |             |                            |
| L                     |                |                        |              |             |                            |

| Sélection d'un patient   |              |        |          |
|--------------------------|--------------|--------|----------|
| Quitter Ok               | $\mathbf{X}$ |        |          |
| Patients Contacts agenda |              |        |          |
|                          |              | 6<br>1 | <b>^</b> |
|                          | -            | 6<br>6 |          |
| 1<br>1<br>1              |              | 6      |          |
| Г<br>1                   |              | c<br>c | •        |

# Sélection d'un destinataire par le carnet d'adresses

| Nom destinataire      | a                 |                        | <b>88</b> | Dossier n | P: 28 |                     |     |
|-----------------------|-------------------|------------------------|-----------|-----------|-------|---------------------|-----|
| Téléphone             | Of                |                        | Τ         |           | I     | Dossier patient     |     |
|                       | Envoi immédiat) ( | Envoi différé          |           |           |       |                     |     |
| Date d'envoi effectit |                   | Heure d'envoi effectif |           |           | Туре  | : Réponse autorisée | •   |
|                       |                   |                        |           |           |       |                     |     |
|                       |                   |                        |           |           |       |                     |     |
|                       |                   |                        |           |           |       |                     |     |
|                       |                   |                        |           |           |       | 1.                  | + 🔥 |

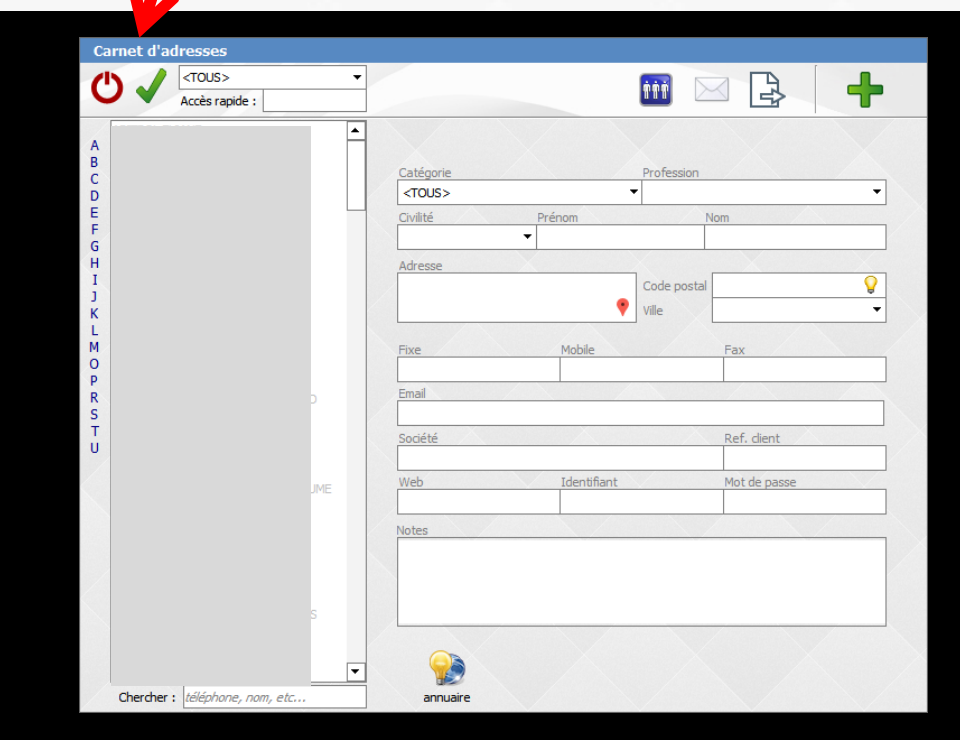

# En mettant les coordonnées d'un destinataire

| Nom destinataire      | a                              | <b>v v</b> | Dossier nº: 28           |
|-----------------------|--------------------------------|------------|--------------------------|
| Téléphone             | Ot                             |            | Dossier patient          |
|                       | Envoi immédiat O Envoi différé |            |                          |
| Date d'envoi effectif | Heure d'envoi effectif         |            | Type : Réponse autorisée |
|                       |                                |            |                          |
|                       |                                |            |                          |
|                       |                                |            |                          |

On remplit Nom du destinataire Numéro de téléphone portable Le contenu du message Choix du type On valide coche verte

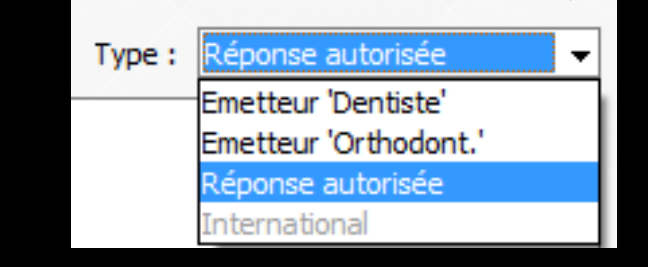

# Pour un envoi différé

| Nom destinataire      | C                                | 8 8 | Dossier nº: 28             |
|-----------------------|----------------------------------|-----|----------------------------|
| Téléphone             | 0                                |     | Dossier patient            |
|                       | O Envoi immédiat 💿 Envoi différé |     |                            |
| Date d'envoi effectif | Heure d'envoi effectif           |     | Type : Réponse autorisée 🔻 |
|                       |                                  |     |                            |
|                       |                                  |     |                            |
|                       |                                  |     |                            |

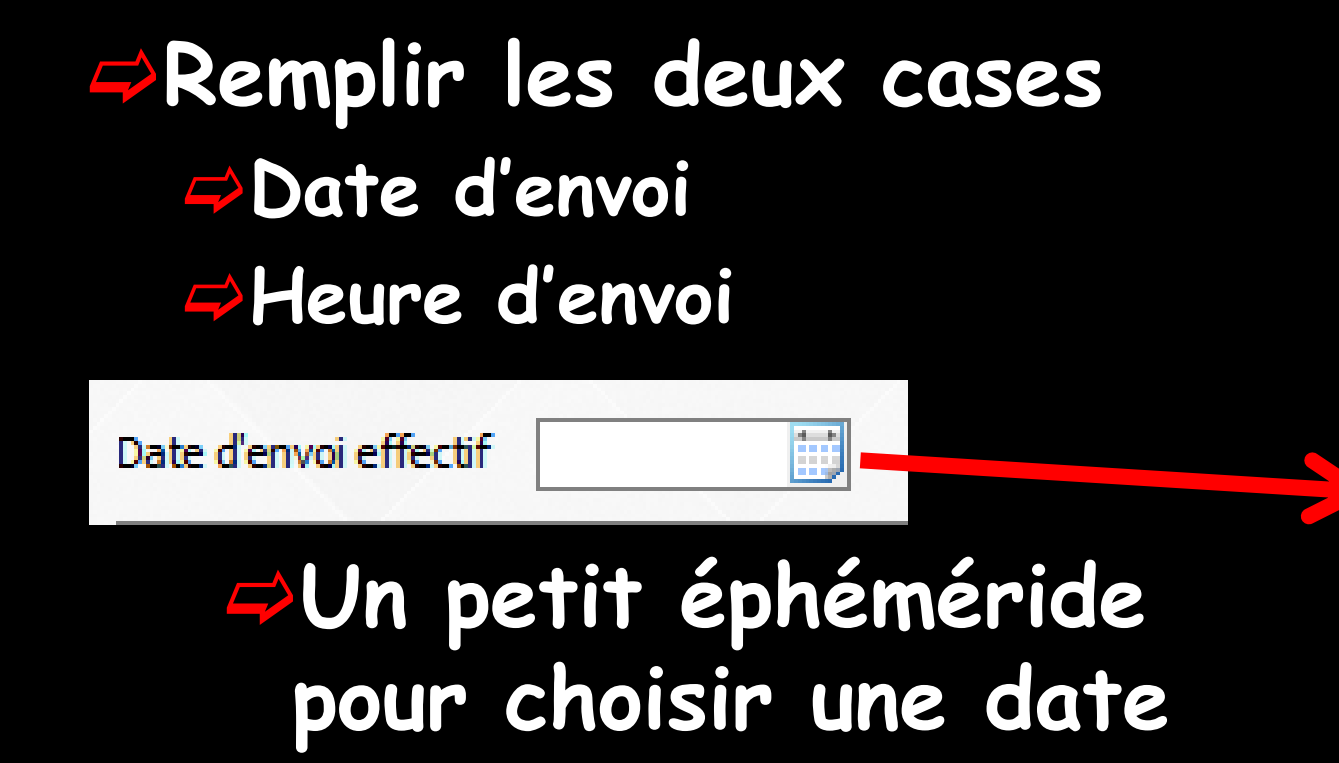

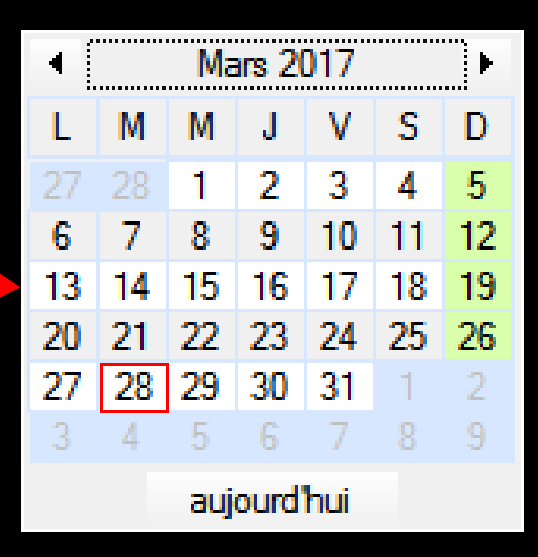

# Envoi en différé

On crée les SMS en envoi différé avec date et heure d'envoi

Ensuite on a le choix

- Soit on attend que LOGOSw les propose en envoi immédiat et on les envoie soi-même à ce moment là
- Soit on va dans la boite "envoi différé" et on les envoie

Dans ce cas c'est le serveur qui se chargera de les envoyer à la date et à l'heure prévue

# Envoi au prestataire de SMS

Pour envoyer un ensemble de messages au prestataire de SMS

Cochez la ou les ligne(s) correspondante(s) comme "à envoyer"

Double clic sur le SMS

Ou utilisation des icônes "Tous" et "Aucun"

Clic sur "Envoyer" pour envoyer les données de ces messages au prestataire de SMS

| 🂐 LOGOS_w SMS        | Dectour | Ninon CPEN |                |              |            |           |           |      |        | -                 | - 🗆         | ×    |
|----------------------|---------|------------|----------------|--------------|------------|-----------|-----------|------|--------|-------------------|-------------|------|
| Quitter              |         | Tous       | Aucu <u>n</u>  |              |            |           | Supprimer | 2    | nvoyer | <u>Paramètres</u> | (           | Aide |
|                      |         | voi (tout) |                |              |            |           | 4         |      |        |                   |             |      |
|                      |         | Créé le    | Programmé pour | Destinataire | Nº dossier | Téléphone | Te        | exte |        |                   | Date mentio | nné👄 |
| Roîte d'anuai (tout) |         |            |                |              |            |           |           |      |        |                   |             |      |
|                      |         |            |                |              |            |           |           |      |        |                   |             |      |

# Après l'envoi

L'envoi sera confirmé par une petite fenêtre d'information

À moins qu'il ne s'agisse de messages comportant une date et une heure pour envoi différé

Les SMS arriveront sur les téléphones portables des destinataires dans les minutes qui suivront l'envoi Selon que l'option suivi des SMS a été souscrite ou non, la colonne Etat de la fenêtre des messages envoyés présente des indications différentes

SMS envoyé : le SMS a été envoyé (pas de souscription de suivi)

SMS remis : le SMS a été envoyé et le retour est indiqué

SMS en attente : le SMS a été envoyé mais le retour n'est pas encore arrivé : il est possible de le récupérer par un clic sur l'icone Réception (téléphone noir sur fond jaune)

# La boîte des messages envoyés

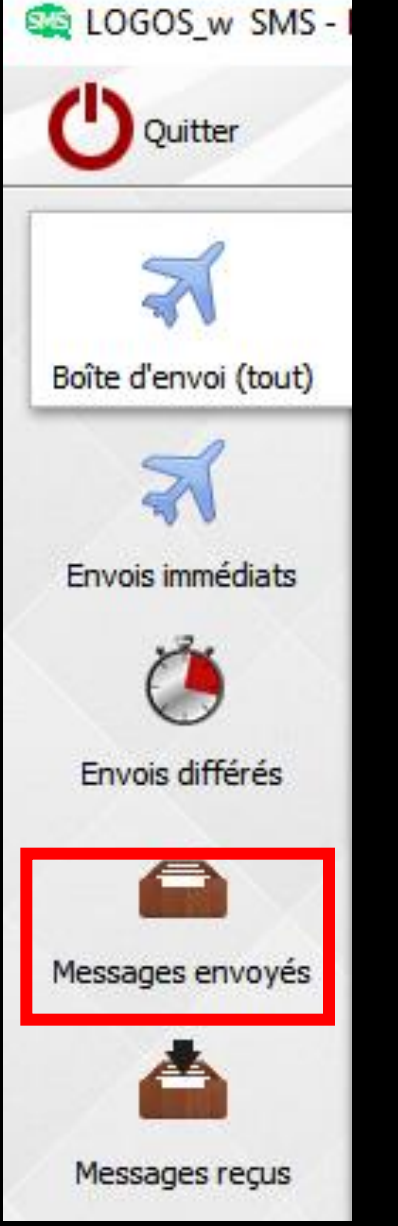

→Tous les SMS envoyés y sont collectés ⇒ Selon que l'option suivi des SMS a été souscrite ou non, la colonne Etat de la fenêtre des messages envoyés présente des indications différentes ⇒SMS envoyé : le SMS a été envoyé (pas de souscription de suivi) SMS remis : le SMS a été envoyé et le retour est indiqué ⇒SMS en attente : le SMS a été envoyé mais le retour n'est pas encore arrivé : il est possible de le récupérer par un clic sur l'icone Réception (téléphone noir sur fond jaune)

# Après l'envoi Dans la boîte des messages envoyés, dans la colonne "État" plusieurs informations apparaissent

| 🌉 LOGOS_w SMS -      | Docteur Ninon CR | emonini                   |    |
|----------------------|------------------|---------------------------|----|
| Quitter              |                  |                           |    |
| *                    | Messages         | envoyés<br>Programmé pour | Da |
| Boîte d'envoi (tout) | SMS en attente   |                           |    |
|                      | SMS Envoyé       |                           |    |
| X                    | SMS remis        |                           |    |
|                      | SMS remis        |                           |    |
| Envois immédiats     | SMS Envoyé       |                           |    |
| 2                    | SMS Envoyé       |                           |    |
|                      | SMS Envoyé       |                           |    |
| Envois différés      | SMS Envoyé       |                           |    |
|                      |                  |                           |    |
| Messages envoyés     |                  |                           |    |
| 4                    |                  |                           |    |
| Messages reçus       |                  |                           |    |

En attente Le SMS a été envoyé avec suivi Le retour n'est pas encore arrivé

#### Quand il y a des retours de suivi en attente

#### En haut, l'icône téléphone "Réception" permet par un clic dessus de récupérer le retour

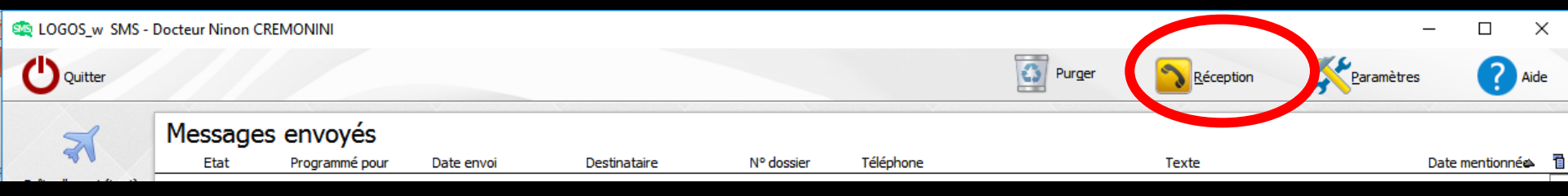

#### ✓L'état du SMS passe alors d'attente à SMS remis SMS en attente SMS remis SMS Envoyé

| SMS en attente | SMS remis  |
|----------------|------------|
| SMS Envoyé     | SMS Envoyé |
| SMS remis      | SMS remis  |
| SMS remis      | SMS remis  |
| SMS Envoyé     | SMS Envoyé |
| SMS Envoyé     | SMS Envoyé |
| SMS Envoyé     | SMS Envoyé |
| SMS Envoyé     | SMS Envoyé |

### Dans la boîte des messages envoyés

| SMS remis  |
|------------|
| SMS Envoyé |
| SMS remis  |
| SMS remis  |
| SMS Envoyé |
| SMS Envoyé |
| SMS Envoyé |
| SMS Envoyé |

SMS envoyé Le SMS a été envoyé sans suivi

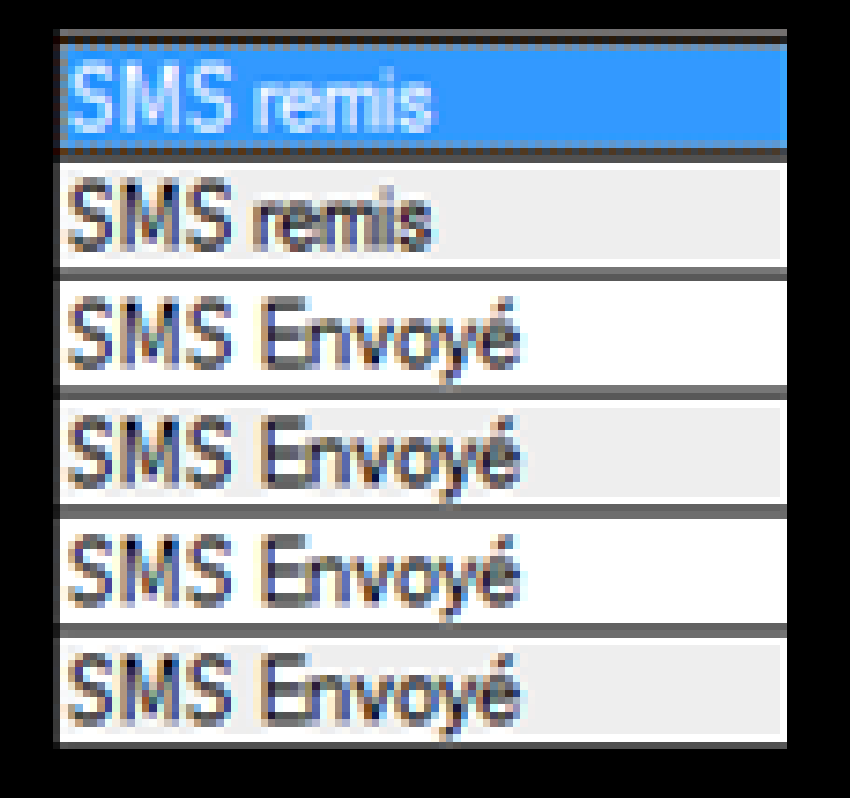

 Selon l'envoi, avec ou sans suivi
 Apparition dans la case "État" de remis ou envoyé A chaque ouverture et fermeture de LOGOSw

Si des SMS restent non envoyés proposition de procéder à leur envoi avant de commencer votre journée de travail ou de la terminer

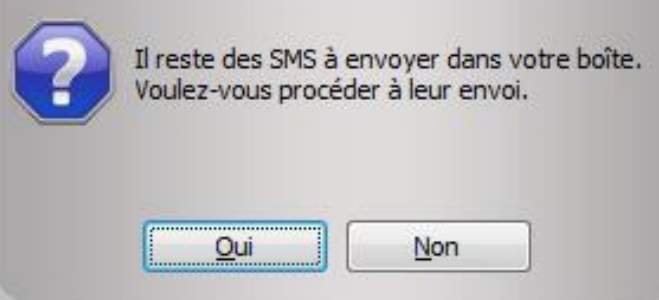

Envoi de SMS directement à partir de LOGOSw

Envoi d'un SMS À partir du dossier patient Menu "Services" À partir de l'agenda Voir fichier Dossier patient - Services patient - Envoi SMS à partir du dossier patient

Voir fichier Agenda – Envoi SMS à partir de l'agenda